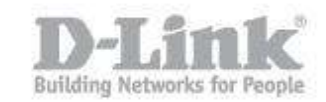

Descripcion – Configuracion de servidor de autenticacion Radius utilizando Windows Server con Active Directory en switches administrables de D-Link (Utilizaremos como ejemplo el DGS-3426)

## Configuración en Windows Server

Paso 1 – Crear usuario

|                                   | 🛓 🔽 🖬 🔏 🍇           | G 7 2 &        |                              |
|-----------------------------------|---------------------|----------------|------------------------------|
| Active Directory Users and Comput | Name                | Туре           | Description                  |
| 🗄 🧾 Saved Queries                 | & Administrator     | User           | Built-in account for admini  |
| E 📰 test2008.com                  | Allowed RODC P      | Security Group | Members in this group can    |
| 🕀 🧾 Builtin                       | Cert Publishers     | Security Group | Members of this group are    |
| Computers                         | Benied RODC Pa      | Security Group | Members in this group can    |
| Domain Controllers                | A DnsAdmins         | Security Group | DNS Administrators Group     |
| ForeignSecurityPrincipals         | & DnsUpdateProxy    | Security Group | DNS clients who are permi    |
| Users                             | & Domain Admins     | Security Group | Designated administrators    |
|                                   | Bomain Computers    | Security Group | All workstations and serve   |
|                                   | Bomain Controllers  | Security Group | All domain controllers in th |
|                                   | Somain Guests       | Security Group | All domain guests            |
|                                   | Somain Users        | Security Group | All domain users             |
|                                   | & Enterprise Admins | Security Group | Designated administrators    |
|                                   | & Enterprise Read   | Security Group | Members of this group are    |
|                                   | Sroup Policy Cre    | Security Group | Members in this group can    |
|                                   | 🔒 Guest             | User           | Built-in account for guest   |
|                                   | A operator          | Security Group |                              |
|                                   | RAS and IAS Ser     | Security Group | Servers in this group can    |
|                                   | Read-only Domai     | Security Group | Members of this group are    |
|                                   | Schema Admins       | Security Group | Designated administrators    |
|                                   | & test2             | User           | 1111111111                   |

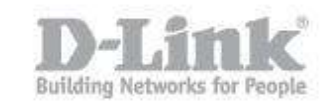

Paso 2 – Abrir la consola NPS y seleccionar **RADIUS for 802.1x wireless or weird connections** y luego haga click en **Configure 802.1X** 

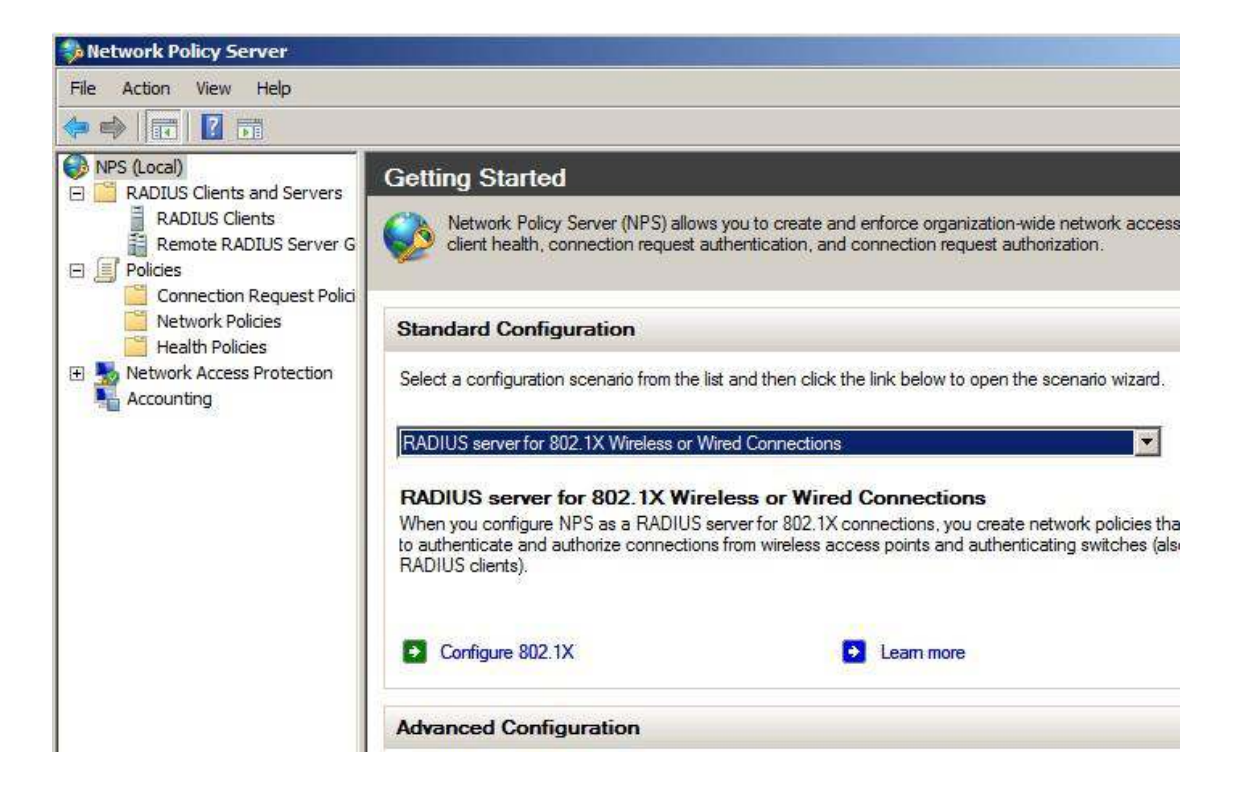

Paso 3 – Seleccione la opcion Secured Wired (Ethernet) Connections

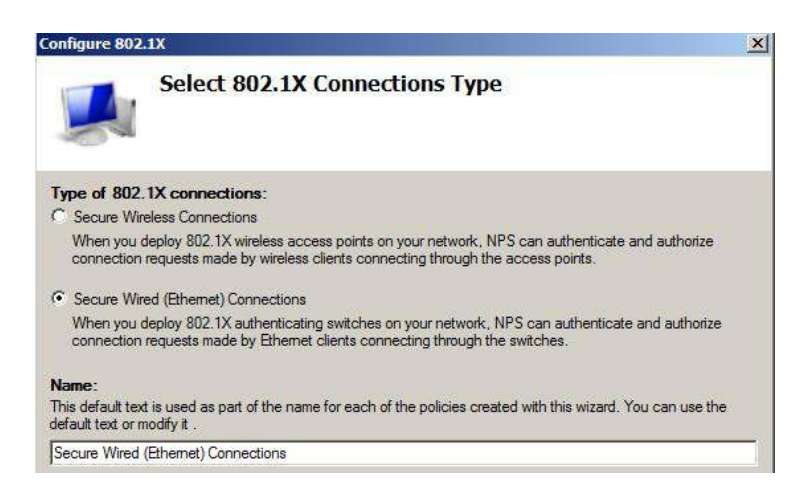

Paso 4 – Agregue el Cliente Radius configurando un nombre, La IP del Switch y una contraseña (en el ejemplo la contraseña sera 123456)

| figure. | 450 Properties                                                                                                    | ×   |    |
|---------|----------------------------------------------------------------------------------------------------|-----|----|
|         | Name and Address<br>Friendly name:                                                                                                    |     |    |
|         | 3450                                                                                                    |     |    |
| 0       | Address (IP or DNS):                                                                                                    |     |    |
|         | 10.90.90.90 Verify                                                                                                    |     |    |
| ADIUS   | Shared Secret                                                                                                    |     | ot |
| ent cc  | To manually type a shared secret, click Manual. To automatically generate a share                                                          | ed  |    |
| spec    | secret, click Generate. You must configure the RADIUS client with the same shar<br>secret entered here. Shared secrets are case-sensitive. | ed  |    |
|         |                                                                                                    |     |    |
| 150     |                                                                                                    |     |    |
| 100     | Manual     O     Generate                                                                                                    |     | 8  |
|         | Shared secret:                                                                                                    |     | 2  |
|         | •••••                                                                                                    | 5   | ve |
|         | Confirm shared secret:                                                                                                    | ΗË  | *• |
|         |                                                                                                    |     |    |
|         |                                                                                                    |     |    |
|         | OK Const                                                                                                    | - 1 |    |
|         | OK Cancel                                                                                                    |     |    |

Paso 5 – Seleccione el metodo de autenticacion EAP-MSCHAP v2

| onfigure 802.1X                                            |             |
|------------------------------------------------------------|-------------|
| Configure an Authentication Met                            | hod         |
| Select the EAP type for this policy.                       |             |
| Type (based on method of access and network configuration) |             |
| Microsoft: Secured password (EAP-MSCHAP v2)                | ✓ Configure |
| Microsoft: Secured password (EAP-MSCHAP v2)                | Configure   |
| Microsoft: Secured password (EAP-MSCHAP v2)                | Configure   |
| Microsoft: Secured password (EAP-MSCHAP v2)                | Configure   |

Paso 6 – Agregue grupo de usuarios como **Domain User** 

|          | Specify User Groups<br>Users that are members of the selected group<br>based on the network policy Access Permission | or groups will be allowed o<br>1 setting, | or denied access |
|----------|----------------------------------------------------------------------------------------------------|-------------------------------------------|------------------|
| select U | ser Groups, click Add. If no groups are selected, this po                                                            | licy applies to all users.                | Add              |
| TEST200  | 8\Domain Users                                                                                                    |                                           | Remove           |
|          |                                                                                                    |                                           |                  |

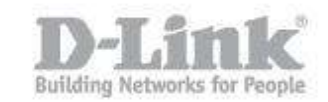

Paso 7 – Una vez creada la politica se deben editar algunas opciones

| 🞭 Network Policy Server                                                                                   |                                                                                                   |              |                      |                 |     |
|----------------------------------------------------------------------------------------------------|---------------------------------------------------------------------------------------------------|--------------|----------------------|-----------------|-----|
| File Action View Help                                                                                     |                                                                                                   |              |                      |                 |     |
| 🗢 🧼 🙇 📅 🚺 🖬                                                                                               |                                                                                                   |              |                      |                 |     |
| NPS (Local)     ADIUS Clients and Servers     ADIUS Clients     RADIUS Clients     Remote RADIUS Server G | Network policies allow you to designate who is authorized under which they can or cannot connect. | to connect t | o the network and th | ne circumstance | s   |
| E Policies                                                                                                | Policy Name                                                                                       | Status       | Processing Order     | Access Type     | S   |
| Connection Request Polici                                                                                 | Secure Wired (Ethernet) Connections                                                               | Enabled      | 1                    | Grant Access    | U   |
| i Network Policies                                                                                        | Connections to Microsoft Routing and Remote Access server                                         | Enabled      | 2                    | Deny Access     | U   |
| 📔 Health Policies                                                                                         | Connections to other access servers                                                               | Enabled      | 3                    | Deny Access     | U., |
|                                                                                                    |                                                                                                   |              |                      |                 |     |

Paso 8 – ingrese a la pestaña **Settings** para añadir atributos adicionales a Radius

| anviour   Conditiona   Constraints                                                               | tings                                                |                                                                |                                                                                |
|--------------------------------------------------------------------------------------------------|------------------------------------------------------|----------------------------------------------------------------|--------------------------------------------------------------------------------|
| onfigure the settings for this network po<br>conditions and constraints match the co<br>attings: | licy.<br>onnection request and the po                | olicy grants access, settings a                                | are applied.                                                                   |
| RADIUS Attributes                                                                                | To send additional attr<br>then click Edit. If you o | ibutes to RADIUS clients, se<br>do not configure an attribute, | lect a Vendor Specific attribute, and<br>it is not sent to RADIUS clients. See |
| 🚰 Vendor Specific                                                                                | your notion clone de                                 | camentation for required attr                                  | Dates:                                                                         |
| Network Access Protection                                                                        |                                                      |                                                                |                                                                                |
| NAP Enforcement                                                                                  | Attributes:                                          |                                                                |                                                                                |
| Network State                                                                                    | Name                                                 | Vendor                                                         | Value                                                                          |
| Routing and Remote Access                                                                        |                                                      | 41                                                             |                                                                                |
| 🔏 Multilink and Bandwidth                                                                        |                                                      |                                                                |                                                                                |

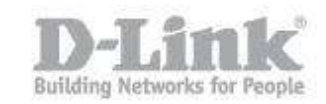

Paso 9 – Seleccione **Custom** luego ingrese el **D-Link vendor Code** con el valor de **171**. Mas abajo marque la opcion **Yes. It conforms** y luego haga click en **Configure Attributes** 

| Add Vendor   | Specific Attribute                                                             | × |
|--------------|--------------------------------------------------------------------------------|---|
| To add an at | tribute to the settings, select the attribute, and then click Add.             |   |
| To add a Ver | ndor Specific attribute that is not listed, select Custom, and then click Add. |   |
| Vendor:      |                                                                                |   |
| Custom       |                                                                                |   |
| Attributes:  |                                                                                |   |
| Name         | Vendor                                                                         |   |
| Vendor-Spe   | ecific RADIUS Standard                                                         |   |
|              |                                                                                |   |
|              |                                                                                |   |
|              |                                                                                |   |
|              |                                                                                |   |

| Attribute name:<br>Vendor Specific                                                                                                    |                                                 |
|----------------------------------------------------------------------------------------------------|-------------------------------------------------|
| Specify network access se                                                                                                    | erver vendor.                                   |
| C Select from list:                                                                                                    | RADIUS Standard                                 |
| • Enter Vendor Code:                                                                                                    | 171 🕂                                           |
| Specify whether the attribut                                                                                                    | te conforms to the RADIUS REC specification for |
| vendor specific attributes.                                                                                                    |                                                 |
| vendor specific attributes.                                                                                                    |                                                 |
| <ul> <li>vendor specific attributes.</li> <li>Yes. It conforms</li> <li>No. It does not conform</li> <li>Configure Attribute</li> </ul> |                                                 |

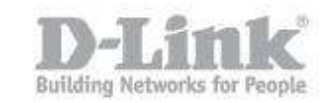

Paso 10 – En la siguiente ventana configure **Vendor-assigned attribute number** con el valor **1** para autorización de la cuenta de usuario

Attribute Value:

- 3 = Nivel de usuario
- 4 = Nivel de operador
- 5 = Nivel de administrador

En el ejemplo utilizaremos el 4 (operador)

| /endor-assigned a | attribute number: |  |
|-------------------|-------------------|--|
| Attribute format: |                   |  |
| Decimal           |                   |  |
| Attribute value:  |                   |  |
| 4                 |                   |  |

Paso 11 – Ingrese a la pestaña Constraints, configure **Authentication Method** como acontinuacion

| figure the constraints for this network | policy.                                                                            |
|-----------------------------------------|------------------------------------------------------------------------------------|
| constraints are not matched by the o    | connection request, network access is denied.                                      |
| onstraints                              | Allow access only to those clients that authenticate with the specified methods    |
| Authentication Methods                  | y now becease only to a rose circles and barrenticate with the specified methods.  |
| ldle Timeout                            | EAP types are negotiated between NPS and the client in the order in which they are |
| Session Timeout                         | listed.                                                                            |
| Called Station ID                       | EAP Types:                                                                         |
| Day and time restrictions               | Microsoft: Secured password (EAP-MSCHAP v2)                                        |
| NAS Port Type                           | MoveDown                                                                           |
| #0 3001                                 | <b>x</b>                                                                           |
|                                         | Add Edit Remove                                                                    |
|                                         |                                                                                    |
|                                         | Microsoft Encrypted Authentication version 2 (MS-CHAP-v2)                          |
|                                         | User can change password after it has expired                                      |
|                                         | Microsoft Encrypted Authentication (MS-CHAP)                                       |
|                                         | User can change password after it has expired                                      |
|                                         | ✓ Unencrypted authentication (PAP, SPAP)                                           |
|                                         | Allow clients to connect without negotiating an authentication method              |
|                                         | Perform machine health check only                                                  |

Como configurar Active Directory con NPS (Radius) en switches D-Link

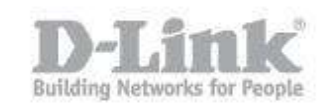

## Configuración en el Switch

Paso 12 – En el Switch aplique los siguientes comandos

## enable authen\_policy

create authen server\_host 10.90.90.201 protocol radius key 123456

config authen application telnet login method\_list\_name radius

create authen\_login method\_list\_name radius

config authen\_login method\_list\_name radius method radius

Paso 13 – Ingresar al switch por telnet con el usuario creado anteriormente test2

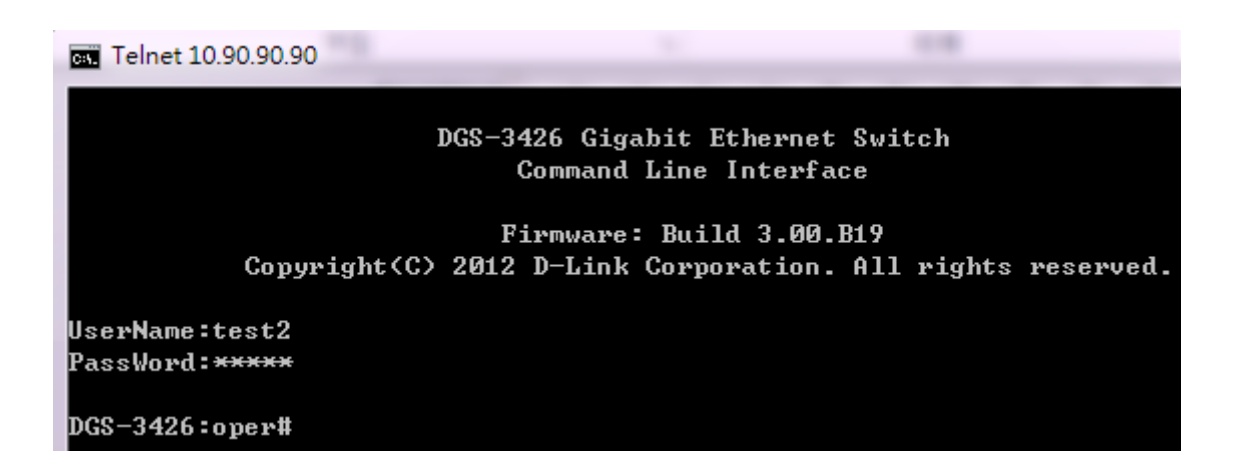